## MANUAL DEL USUARIO HR4U

## Portal Empleado

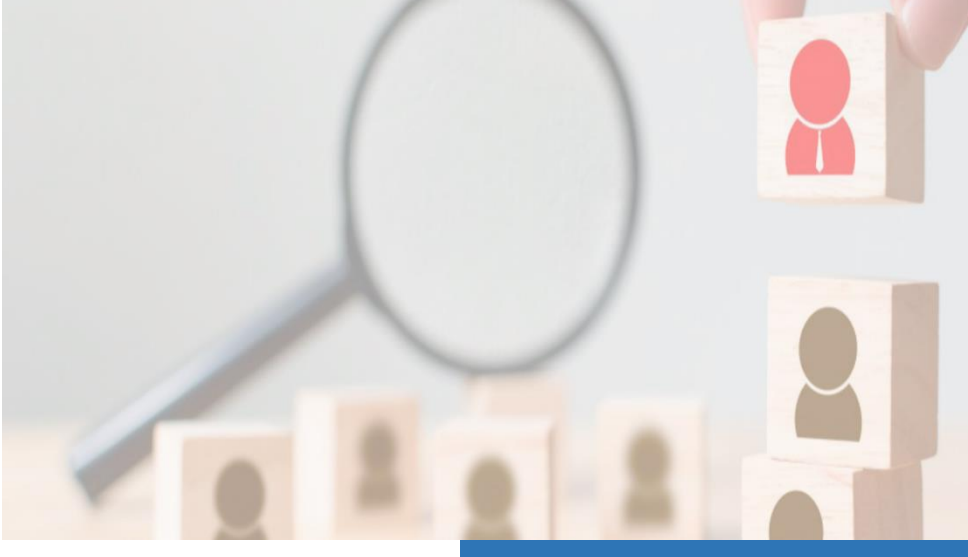

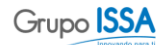

## Manual del Usuario

| 1.0 ¿CÓMO INGRESO A LA APLICACIÓN?                  | 1  |
|-----------------------------------------------------|----|
| 1.1 ¿QUE ENCUENTRO EN LA PÁGINA PRINCIPAL?          | 2  |
| 1.1.1 ¿Qué puedo ver con los distintos menús?       | 2  |
| 2.0 MIS DATOS PERSONALES                            | 3  |
| 2.1 FICHA FUNCIONARIO                               | 3  |
| 2.2 DATOS CONTRACTUALES                             | 3  |
| 2.3 FAMILIARES                                      |    |
| 2.4 CONTACTO                                        |    |
| 2.4 ¿Cómo modifico mis datos personales?            | 5  |
| 3.0 MIS LIQUIDACIONES                               | 6  |
| 3.0 MIS CERTIFICADOS                                | 7  |
| 4.0 ¿CÓMO PIDO VACACIONES?                          | 9  |
| 5.0 ¿CÓMO PUEDO SOLICTAR UN ANTICIPO?               | 11 |
| 6.0 LAS PESTAÑAS PARA SUPERVISORES                  | 13 |
| 6.1 DATOS COLABORADORES                             | 13 |
| 6.2 ¿Cómo puedo ingresar ausencias en el sistema?   | 14 |
| 6.3 ¿Cómo puedo ingresar días extras en el sistema? | 16 |
| 6.4 ¿Со́мо puedo aprobar vacaciones?                |    |

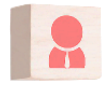

1 - Cada título en la *Tabla de Contenido* es un enlace directo a la sección del escrito que se anuncia. Simplemente haz clic en el título para ser dirigido a la sección que te interesa.
2 - En cada página abajo a la izquierda tienes un enlace para volver a la *Tabla de Contenidos*.

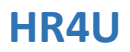

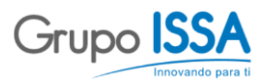

## 1.0 ¿Cómo Ingreso a la Aplicación?

Puedes acceder a la versión más reciente actualmente disponible desde <u>https://portal.hr4u.cl/</u> dónde encontrarás la pantalla siguiente:

| PORTAL EMPLEADO<br>HR4U ISSA CLOUD                               |                                                                                        |             |
|------------------------------------------------------------------|----------------------------------------------------------------------------------------|-------------|
|                                                                  | Login Recuperar Clave<br>Nombre de Usuario<br>User ID<br>Password<br>******<br>Aceptar | 1<br>2<br>3 |
|                                                                  | Grupo ISSA Grupo ISSA                                                                  |             |
| GRUPOISSA - HR4U - RRHH<br>Middlecore Framework - 2015 Copyright |                                                                                        |             |

El Nombre de usuario (1) y el *Password* (contraseña) (2) se entregan al usuario junto con el paquete de bienvenida de HR4U. Después de escribir tu nombre de usuario y tu contraseña basta con hacer clic en el botón Aceptar (3) para acceder a la página principal.

En caso de que se te olvide la contraseña, haz clic en la pestaña Recuper Clave e ingresa tu nombre de usuario, haz clic en Aceptar y el sistema te enviará un email con instrucciones para recuperarla.

| Login   | Recuperar Clave |
|---------|-----------------|
| Nombre  | e de Usuario    |
| User ID |                 |
|         | Aceptar         |
|         |                 |

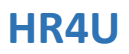

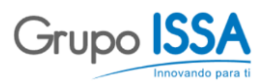

#### 1.1 ¿Que encuentro en la Página Principal?

La página principal se divide en dos secciones diferentes, los menús (1) y las tablas con la información solicitada (2).

|    | Departamento de Personal                                                                                                    |                   |
|----|----------------------------------------------------------------------------------------------------|-------------------|
|    | zeneraliza Sank e Argan Certificates Certificates Certificates Saltitud de Nacional Saltitud de Nacional Saltitud de Nacional Nacional N | 3                 |
|    | Ana Constantina<br>Disca Construita<br>Familiare                                                                                                    | × ×<br>× ±<br>× ± |
| 2- | Carlanta<br>Carlanta<br>Fina Cantanta<br>Calific Cantanta<br>Mult Carlanta                                                                                                    | ^×                |

Para salir del portal empleados puedes hacer clic en el icono de arriba a la derecha (3).

#### 1.1.1 ¿Qué puedo ver con los distintos menús?

Por defecto el sistema se abre siempre en el menú de Antecedentes, que tiene tu información personal y contractual. La pestaña Detalle de Pagos tiene tus liquidaciones, la de Certificados cualquier documento emitido por la empresa, Certificado Anual de Renta contiene el documento especifico, Solicitud de Vacaciones abre la sección para dichos requerimientos y el menú Modificar Datos te permite cambiar tus datos personales.

Si tienes personal a cargo tendrás las siguientes pestañas, además: **Datos Colaboradores** para poder ver a tu equipo, **Ingreso Supervisores Ausencias** para agregar estas eventualidades, o en el caso de querer cargar días **Ingreso Valores Supervisor**, **Autorización de Vacaciones** y **Solicitud de Anticipo** como sus nombres lo indican te ayudarán con esas tareas.

A continuación, exploraremos cada menú para que puedas utilizar el portal y sus herramientas en su totalidad.

<u>Tabla de</u> <u>Contenidos</u>

## 2.0 Mis datos personales

Como te comentábamos brevemente en el apartado anterior, por defecto el Portal se abre en la pestaña **Antecedentes**. Esta pestaña se divide en cuatro apartados que veremos a continuación:

| Ficha Funcionario   | ~ × |
|---------------------|-----|
| Datos Contractuales | ~ × |
| Familiares          | ~ × |
| Contacto            | ~ × |
| Contacto            | ~ > |

A la izquierda en tienes dos botonos la flecha expande o retrae la información seleccionada, la X te permite ocultar la información inecesaria por el momento, si refrescas la pantalla o cierras el Portal y lo vuelves a abrir, la información volverá a aparecer.

Es importante recordar que la pestaña Antecedentes sólo te presenta datos, no podrás modificar nada en está página.

#### 2.1 Ficha Funcionario

La Ficha Funcionario te presenta tus datos personales tales como tu Rut, Nombres y Apellidos, Dirección, Fecha de Nacimiento, Nacionalidad y Estado Civil.

2.2 Datos Contractuales

En esta sección puedes ver toda la información de acuerdo a tu contrato. Podrás revisar informaciones tales como tu sueldo base, tu AFP e institución de Salud, podrás revisar si tienes asignaciones de Colación o Movilización. Además podrás ver tu cargo, el nombre de tu supervisor directo, que tipo de contrato tienes, etc.

| Asignación Caja        | 14000                                 |
|------------------------|---------------------------------------|
| Asignación Familiar    | Tramo D                               |
| Tipo De Empleado       | Rol General                           |
| Supervisor             |                                       |
| Lugar De Trabajo       | Sin Información                       |
| Tipo Contrato          | indefinido                            |
| Cargo                  | Vendedor Retail                       |
| identificación Cargos  | Vendedores Tiendas                    |
| Gerencia               | Conecial                              |
| Area                   | Retail                                |
| Locacion               | Tiendas                               |
| Categorization         | Cargos Vendedores - Promotores        |
| Movilización           | 1000                                  |
| Institución Afp / Caja | Provida                               |
| Institución Salud      | Fonasa                                |
| Centro Costo           | 7024225 - Loc 28 Sax Mail Los Angeles |
| Sueldo Base            | 301000                                |
| Sueldo Partime         | 0                                     |
|                        |                                       |

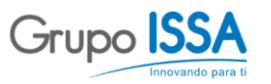

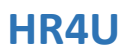

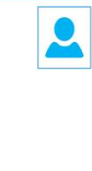

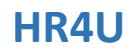

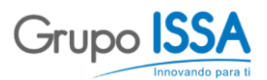

#### 2.3 Familiares

Es la sección dónde encontrarás la información de las personas que vivan a tus expensas como puede ser tu cónyugue, hijos o hijastros, o de tu grupo familiar. Esta información puede ser muy util para recibir el pago de beneficios por carga familiar y gestiones administrativas de la compañía (por ejemplo para una salida de empresa, se podría necesitar contabilizar el número de niños que habran).

| Familiares |     |                  |                  |          |                  |      | ^ X        |
|------------|-----|------------------|------------------|----------|------------------|------|------------|
| Código     | Rut | Apellido Paterno | Apellido Materno | Norrbres | Fecha Nacimiento | Sexo | Parentesco |
|            |     |                  |                  |          |                  | F.   | Hijo(a)    |
|            |     |                  |                  |          |                  | м    | Hijo(a)    |
|            |     |                  |                  |          |                  | F    | Hijo(a)    |

#### 2.4 Contacto

En está sección podrás revisar a quién contactará la empresa en caso de cualquier eventualidad o emergencia.

| Contacto         | A K. |
|------------------|------|
|                  |      |
| Contacto         |      |
| Fono Contacto    |      |
| Celular Contacto |      |
| Mail Contacto    |      |
|                  |      |

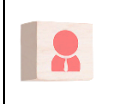

¡Es muy importante que revises y actualices cualquiera de estos datos! Tener al día todos estos campos de cada pestaña simplificará las labores de la compañía para poder asistirte.

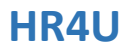

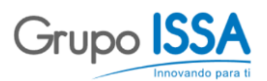

#### 2.4 ¿Cómo modifico mis datos personales?

Si necesitas cambiar tu información personal de la pestaña de Antecedentes, navega a la pestaña Modificar Datos (1).

|                 |                  |              |                            |                         |                     |                 | $\frown$ |      |                            |                            |                       |
|-----------------|------------------|--------------|----------------------------|-------------------------|---------------------|-----------------|----------|------|----------------------------|----------------------------|-----------------------|
| Antecedentes    | Detalle de Pagos | Certificados | Certificado Anual de Renta | Solicitud de Vacaciones | Datos Colaboradores | Modificar Datos | (1)      | cias | Ingreso Valores Supervisor | Autorizacion de Vacaciones | Solicitud de Anticipo |
|                 |                  |              |                            |                         |                     |                 | $\smile$ |      |                            |                            |                       |
| DATOS DE TRAE   | AJADORES PORTAL  |              |                            |                         |                     |                 |          |      |                            |                            |                       |
| Detalle         |                  |              |                            |                         | Ŧ                   |                 | $\frown$ |      |                            |                            |                       |
| Modificar Datos |                  |              |                            |                         |                     |                 | 2        |      |                            |                            |                       |
|                 |                  |              |                            |                         |                     |                 | $\smile$ |      |                            |                            |                       |

Simplemente, has dos clics en *Modificar Datos* (2) el sistema abrirá la siguiente ventana emergente:

| de mabajadores | Portal   |            |      |  |        |        |
|----------------|----------|------------|------|--|--------|--------|
| lut 👘          |          | Nombre     |      |  |        |        |
|                |          |            |      |  | Cerrar | Grabar |
| Antecedentes   | Contacto | Familiares | Ropa |  |        |        |
| irección       |          |            |      |  |        |        |
| ono            |          |            |      |  |        |        |
| elular         |          |            |      |  |        |        |
| lail           |          |            |      |  |        |        |
| acionalidad    |          | •          |      |  |        |        |
|                |          |            |      |  |        |        |

Como puedes ver, en esta ventana tienes acceso a Antecedentes, Contacto, Familiares y además Ropa (en caso de que tu cargo necesite de un uniforme en particular). Cada campo de estás pestañas puede ser modificado con el fin de actualizar tus datos. Es muy importante que recuerdes hacer clic en Grabar arriba a la derecha despúes de cualquier modificación realizada.

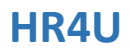

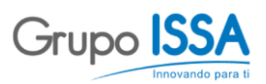

### 3.0 Mis Liquidaciones

En la pestaña **Detalle de Pagos (1)** podrás revisar tus liquidaciones y otros datos directamente relacionados con tu remuneración mensual.

|              |                    |              | $\frown$       |                 |                      |        |                     |                 |                                |                            |                            |                       |
|--------------|--------------------|--------------|----------------|-----------------|----------------------|--------|---------------------|-----------------|--------------------------------|----------------------------|----------------------------|-----------------------|
| Antecedentes | Detalle de Pagos 🔹 | Certificados | -(1)**         | ual de Renta    | Solicitud de Vac     | ciones | Datos Colaboradores | Modificar Datos | Ingreso Supervisores Ausencias | Ingreso Valores Supervisor | Autorizacion de Vacaciones | Solicitud de Anticipo |
| año 2019     | ios -              |              | -(2)           |                 |                      |        |                     |                 |                                |                            |                            |                       |
| Periodo      | Sueldo             | Quincena     | Anexo Comisión | Liquidación Pdf | Detalle de<br>Ventas |        |                     |                 |                                |                            |                            |                       |
| Junio 2019   | 495.692            | 50.000       | 120.549        | 0               | 120.549              | ٦      |                     |                 |                                |                            |                            |                       |
| Mayo 2019    | 444.707            | 50.000       | 94.897         | 0               | 94.897               |        |                     | ~               |                                |                            |                            |                       |
| Abril 2019   | 402.427            | 50.000       | 131.075        | 0               | 131.075              |        |                     | • )             |                                |                            |                            |                       |
| Marzo 2019   | 417.172            | 50.000       | 175.375        | 0               | 175.375              |        |                     | •               |                                |                            |                            |                       |
| Febrero 2019 | 389.701            | 50.000       | 158.909        | 0               | 158.909              |        |                     |                 |                                |                            |                            |                       |
| Enero 2019   | 477.471            | 50.000       | 202.555        | 0               | 202.555              |        |                     |                 |                                |                            |                            |                       |

Puedes filtrar por año (2) para revisar tus liquidaciones más antiguas. Por defecto, verás siempre las liquidaciones del año en curso (3), puedes hacer clic en cualquier dato en celeste para tener un informe detallado:

#### Por ejemplo:

Si haces clic en los siguientes datos esto es lo que el sistema te va a presentar:

#### Sueldo Junio 2019

| Samsonite                                                      |          |         |                                                                                           |               |                             |  |  |
|----------------------------------------------------------------|----------|---------|-------------------------------------------------------------------------------------------|---------------|-----------------------------|--|--|
| SAMSONITE CHILE S.A.<br>Rul : 76.811.980-5                     |          |         |                                                                                           |               |                             |  |  |
|                                                                | LIQUIDAC | Junio d | REMUNERACIONES<br>le 2019                                                                 |               |                             |  |  |
|                                                                |          |         | Informac                                                                                  | ión Adicional |                             |  |  |
| Noesbre<br>Rut<br>Frepress<br>Fecha Ingreso<br>Contro de Costo | E.       |         | Saeido Sase<br>Distriguede de Salud<br>Distriguede d'Anniaciónal<br>Isagne Parts UP + GES |               | 351.000<br>Fonasa<br>Frenda |  |  |
| Cargo :                                                        |          |         | UTN<br>UT                                                                                 |               | 48.741<br>27.903,3          |  |  |
| Haber                                                          | **       |         | Descuentos                                                                                |               |                             |  |  |
| Haberen Imposibles                                             |          |         | Descuentos Legales                                                                        |               |                             |  |  |
| Suelds Base                                                    | 20       | 301.000 | 195                                                                                       |               |                             |  |  |
| Cralificación Stripartie<br>Rocco Mate Retail                  |          | 30,005  | 764                                                                                       | 30%           | 73,607                      |  |  |
| Sevara Corrida                                                 |          | 24,442  | AFC (Ap. Rob.)                                                                            |               | 6.426                       |  |  |
| Convolor Locales Ventas                                        | 0.58     | 320.549 | Corrector APP                                                                             | 1.45%         | 10.473                      |  |  |
| Socremento Derrango<br>Roco Elementato                         |          | 122,514 | CREASON OF SAVE                                                                           |               | 11.5/1                      |  |  |
|                                                                |          |         | COLE, SAVE ADODIE                                                                         |               |                             |  |  |
| Haberes No Imposibles                                          |          |         | Tetal Coluaciones                                                                         |               | 140.221                     |  |  |
| Movilización (Importe                                          |          | 1.000   | Anna Andrea Mar                                                                           |               |                             |  |  |
| Asignectin Cape                                                |          | 14,000  | Rese Tale adding                                                                          |               |                             |  |  |
|                                                                |          |         | Taxa                                                                                      | 07%           |                             |  |  |
| Total Haberes                                                  |          | 751.070 | Kabaja                                                                                    |               |                             |  |  |
| fotal Imposible                                                |          | 736.070 | Total Impaesto                                                                            |               | 1.0                         |  |  |
|                                                                |          |         | <b>Total Descuentes Legales</b>                                                           |               | 146.321                     |  |  |
|                                                                |          |         | Descuention Varios                                                                        |               |                             |  |  |
|                                                                |          |         | Seguro Chilena Consolidada                                                                |               | 15.157                      |  |  |
|                                                                |          |         | Aburra MPP                                                                                |               | 50.000                      |  |  |
|                                                                |          |         | Descuento Anticipo Quincenal                                                              |               | 50.000                      |  |  |
|                                                                |          |         | Total Descuentes                                                                          |               | 255.374                     |  |  |
| Remaneración Ligade:                                           |          | 650.849 | DEPOSITO                                                                                  |               |                             |  |  |
| Total Descuentes Removales:                                    |          | 65 157  | FORMA PAGO                                                                                |               |                             |  |  |

Liquidación detallada del mes

# 

El cálculo de comisión por ventas

Detalle de Ventas Enero 2019

| Verlas Fixeles 1 |           |           |           | Ventas Comisio |           |           |           |  |
|------------------|-----------|-----------|-----------|----------------|-----------|-----------|-----------|--|
|                  |           |           |           |                |           |           |           |  |
| 998.124          | 218.614   | 227.058   | 542,290   |                | 89.990    | 227 151   | 542.290   |  |
| 775.445          | 191.336   | 82.540    | 501.996   | 0              | \$1.102   | 82.140    | 501.996   |  |
| 664.190          | 540.010   | 123.358   |           | 0              | 238.358   | 125 356   |           |  |
| 640.470          | 475.540   | 163 938   | 0         | 0              | 475.540   | 163 336   | 0         |  |
| 652.010          | 576.229   | 275.798   |           | 0              |           | 275.796   | 0         |  |
| 858.781          | 858.781   |           | 0         | 0              | 669.000   |           | 0         |  |
| 1245790          | 795.050   | 472.940   |           | 0              |           | C114      |           |  |
| \$15,740         | 351.240   | 75.075    | 439 430   | 0              |           | 76.678    | 409.430   |  |
| 650 100          | 175.500   |           | 413.000   | 0              | 176.500   |           | 473.600   |  |
| 564,700          | 564 700   |           | 0         | 0              | 363.329   |           | 0         |  |
| 786.210          | 321.929   | 464.298   |           | 0              |           | 464.298   |           |  |
| 1.845.250        | 729.129   | 316.138   | 0         | 0              | 729.125   | 216.136   | 0         |  |
| 1.043.552        | 890.092   | 33,900    | 150.400   | 0              | 635.601   | 33 998    | 159.450   |  |
| 1284.684         | 1,299,796 | 14.808    |           | 0              | 827,478   | 14.808    | 0         |  |
| 2.445.250        | 1 022 550 | 231.704   | 1.190.916 | 0              | 1.022.558 | 231.784   | 1 190 916 |  |
| 1 382 635        |           | 308 808   | 1 826 822 | 0              |           | 306.000   | 1 826 622 |  |
| 1.655.470        | 1.403.500 | 254.962   | 0         | 0              | 1.090.120 | 254.962   | 0         |  |
| 1,715.645        | 1.518.267 | 197.398   | 0         | 0              | 929.368   | 197.398   | 0         |  |
| 1,759,419        | 1299.047  | 490.372   | 0         | 0              | 865.373   | 496 372   |           |  |
| 2 294 299        | 991.045   | 1 303 211 | 0         | 0              |           | 1 303 211 | 0         |  |
| 3 119 251        | 2 105 586 | 953 305   |           | 0              | 2.165.536 | 953 305   | 0         |  |
| 4.851.525        | 2 945 702 | 106.938   | 1,795,898 | 0              | 1.953.308 | 106.908   | 1.795.606 |  |
| 2 895 0 52       | 1388.384  | 356.424   | 1250.244  | 0              | 1.117.620 | 356.424   | 1250.244  |  |
| 3 827 666        | 3 495 632 | 364 834   | 0         | 0              | 2.612.962 | 301 834   |           |  |
| \$25.137         | 422.580   | 502.557   | 0         | 0              | 31.990    | 502 557   | 0         |  |

Detalle completo de tus ventas

Como puedes ver, puedes Imprimir cada informe, descargar cómo archivo PDF, Word, Excel o incluso enviarlo por correo electrónico (Mail) simplemente haciendo clic en el botón correspondiente.

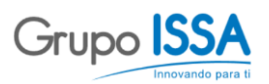

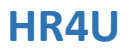

## 3.0 Mis Certificados

Hay dos pestañas para revisar tus certificados:

La pestaña **Certificados (1)** que es donde encontraras todos los certificados que requieras de tu empleador. Necesitas hablar con tu supervisor directo para pedir el certificado en cuestión y una vez creado, este será subido a esta sección para que puedas descargarlo.

| Antecedentes           | Detalle de Pagos       | Certificados | Certificado Aqual de Repta | Collicitud da Un | Datos Colaboradores | Modificar Datos | Ingreso Supervisores Ausencias | Ingreso Valores Supervisor | Autorizacion de Vacaciones | Solicitud de Anticipo |
|------------------------|------------------------|--------------|----------------------------|------------------|---------------------|-----------------|--------------------------------|----------------------------|----------------------------|-----------------------|
| ANEXO RENTA A          | INTIGUEDAD             |              |                            | $\smile$         |                     |                 |                                |                            |                            |                       |
|                        | Ver                    |              |                            |                  |                     |                 |                                |                            |                            |                       |
| Certificado de Antigu  | edad Ver Certificado   |              |                            | ( 2              |                     |                 |                                |                            |                            |                       |
| Certificado Caja la Ar | aucana Ver Certificado |              |                            | $\cup$           |                     |                 |                                |                            |                            |                       |

Al hacer clic en Ver Certificado (2) el sistema abrirá la siguiente pestaña emergente, con el certificado en formato PDF:

#### Por ejemplo:

| Certificado de Antigüedad                                                                                                    | Certificado Caja La Araucana                                                                                                    |   |
|----------------------------------------------------------------------------------------------------|----------------------------------------------------------------------------------------------------|---|
| 📔 print - Google Chrome — 🗆 🗙                                                                                                    | 🔄 print - Google Chrome — 🗆 🗙                                                                                                    |   |
| https://portalqa.hr4u.cl/Admin/print Q                                                                                                    | Https://portalqa.hr4u.cl/Admin/print Q                                                                                                    |   |
| CERTIFICADO                                                                                                    | print 1/1 Č ± ē                                                                                                    |   |
|                                                                                                    |                                                                                                    | C |
| SAMSONITE CHILE S.A. R.U.T. 76.811.980-5, certifica que Don(ña):<br>, R.U.T. , es<br>trabajador de esta Empresa desde el con contrato en<br>carácter de Indefinido, ocupando el cargo de VENDEDOR RETAIL.<br>Se extiende el presente certificado a petición del interesado para los fines<br>que estime conveniente. | SAMSONITE CHILE S.A. R. U.T. 76.811.980-5, domiciliado en Arda.<br>Manquehue Norte 160, Piso 12, Cuidad de Santiago certifica que Don(fila).<br>R. U.T. , se encuentra<br>prestando servicios de Vendedor Retail desde el y<br>desde es a fecha on ha sido pagadas ni compensadas las cargas familiares,<br>por lo que se solicita autorizar dicha carga.<br>Se extiende el presente certificado a petición del interesado para los fines<br>que estime conveniente. |   |
| Jefe de Gestión de Personas<br>Samsonite Chile S.A.                                                                                                    | Sin otro particular, saluda atentamente a Usted.                                                                                                    |   |
| SANTIAGO., 30 de Julio de 2019                                                                                                    | (2)<br>+<br>Jefe de Gestión de Personas<br>Samsonite Chule S.A.                                                                                                    | 3 |

En Chrome, el sistema te permite descargar (1), imprimir (2) y hacer zoom (3) del archivo en el mismo buscador. Otros buscadores, pueden tener distintos iconos.

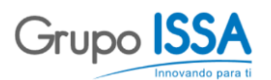

HR4U

La pestaña **Certificado Anual de Renta (1)** es dónde encontrarás tus certificados con todos los ingresos recibidos por parte de tu empleador durante el periodo de un año. Además, de las retenciones de *Impuesto Único de Segunda Categoría* asociados a estos ingresos. Esto te sirve para realizar tu declaración anual de renta, correspondiente al formulario n°22 del SII.

| Antecedentes  | Detaile de Pagos | Certificados | Certificado Anual de Renta | 1 Datos Colaboradores | Modificar Datos | Ingreso Supervisores Ausencias | Ingreso Valores Supervisor | Autorizacion de Vacaciones | Solicitud de Anticipo |
|---------------|------------------|--------------|----------------------------|-----------------------|-----------------|--------------------------------|----------------------------|----------------------------|-----------------------|
| FILTRO PORTAL | DJ               |              |                            |                       |                 |                                |                            |                            |                       |
| Descripción   | Ver              |              |                            |                       |                 |                                |                            |                            |                       |
| 2018          | Ver G            | ertificado 🔸 |                            | 2                     |                 |                                |                            |                            |                       |

Al hacer clic en Ver Certificado (2) el sistema abrirá la siguiente pestaña emergente, con el certificado en formato PDF:

| https://po                                                    | rtalqa.h                                       | r4u.cl/Ai                                                                 | dmin/p                                                           | rint                          |                                                                  |                           |                                |                                                            |                                        | -                                                  |                           |                                                                   |                          |                              |                                              |                                                                                                    | 9   |   |
|---------------------------------------------------------------|------------------------------------------------|---------------------------------------------------------------------------|------------------------------------------------------------------|-------------------------------|------------------------------------------------------------------|---------------------------|--------------------------------|------------------------------------------------------------|----------------------------------------|----------------------------------------------------|---------------------------|-------------------------------------------------------------------|--------------------------|------------------------------|----------------------------------------------|----------------------------------------------------------------------------------------------------|-----|---|
| rint                                                          |                                                |                                                                           |                                                                  |                               |                                                                  |                           |                                |                                                            |                                        |                                                    |                           |                                                                   |                          | 1                            | 2                                            | •                                                                                                    | Ĵ.  |   |
| En<br>RU<br>Dir<br>Ge                                         | pieado, H<br>T Nº 761<br>ección An<br>o FABRIO | labilitado o<br>811980-5<br>vda. Mano<br>CACION D                         | Pagado<br>quehue I<br>E MALET                                    | SAMS<br>Norte 1<br>AS, BO     | ONITE CI                                                         | HILE S                    | A.                             | ILARES; A                                                  | RTICULO                                | S DE TAL                                           | в                         |                                                                   |                          |                              | 2                                            |                                                                                                    |     | 2 |
|                                                               | CERT                                           | TIFICA                                                                    | DO SO                                                            | DBRE                          | SUEL                                                             | DOS                       | , PE                           | NSION                                                      | ES O J                                 | UBILA                                              | CIO                       | NES Y                                                             | OTR                      | AS                           |                                              |                                                                                                    |     |   |
|                                                               |                                                |                                                                           |                                                                  |                               |                                                                  | RENT                      | ASS                            | SIMILA                                                     | RES                                    |                                                    |                           | CER                                                               | IFICAL                   | O Nº                         | 10                                           |                                                                                                    |     |   |
| El<br>Nº<br>añ<br>se                                          | Empleado<br>o 2018, s<br>señalan:'             | s, Habilitai<br>2n su<br>e le han p                                       | do o Pagi<br>calidad<br>agado las                                | ador SA<br>de emp<br>a rentas | MSONITE<br>eado dep<br>que se i                                  | OttLE<br>endien<br>ndican | S.A., c<br>te, jubi<br>y sobre | ertifica qu<br>lado, pens<br>r las cuale                   | e el Sr(a)<br>onado o n<br>s se le pra | nontepiado<br>cticaron la                          | o, segúr<br>es reter      | corresp<br>ciones d                                               | onda, d<br>e impue       | RU<br>urante<br>stos qu      | r<br>el<br>ie                                |                                                                                                    |     |   |
| Periodos                                                      | Sueldo<br>Bruto                                | Cotización<br>Previsional<br>o de Salud<br>del Cargo<br>del<br>Trabajador | Renta<br>Imponible<br>Afecta al<br>Impto.<br>Único de<br>2º Cat. | Impto.<br>Unico<br>vetenido   | Mayor<br>Retención<br>de Impto.<br>Solicitada<br>Art. 68<br>LIR. | Renta<br>Total<br>Exenta  | Renta<br>Total no<br>Gravada   | Rebaja por<br>Zonas<br>Extremas<br>(Franquicia<br>D.1.699) | Factor<br>Actualizació                 | Renta<br>Afecta a<br>Impto.<br>Unico de<br>2º Cat. | Impto<br>Onico<br>retenid | Montos A<br>Mayor<br>Retenció<br>de Impto<br>solicitad<br>Art. 88 | Renta<br>Total<br>Exenta | Renta<br>Total no<br>Gravada | Rebaja<br>Zona<br>Exrem<br>(Frang)<br>D.L.BI | per<br>15<br>145<br>1050<br>19)                                                                                                    |     |   |
| Enero<br>Febrero<br>Marzo<br>Abril<br>Mayo                    |                                                |                                                                           |                                                                  |                               |                                                                  |                           |                                |                                                            |                                        |                                                    |                           |                                                                   |                          |                              |                                              | AT A CASE OF A CASE OF A C |     |   |
| Julio<br>Julio<br>Agosto<br>Septembre<br>Octubre<br>Noviembre |                                                |                                                                           |                                                                  |                               |                                                                  |                           |                                |                                                            |                                        |                                                    |                           |                                                                   |                          |                              |                                              | AND DESCRIPTION OF THE OWNER, THE OWNER, THE OWNER, THE OWNER, THE OWNER, THE OWNER, THE OWNER, THE OWNER, THE                                                                                                    |     |   |
| Diciembre<br>Totales                                          | ļ.,,,,,,,,,                                    |                                                                           |                                                                  | _                             |                                                                  |                           |                                |                                                            |                                        | P.11.1.14                                          |                           |                                                                   |                          |                              | 1                                            | Sec. 1                                                                                                    |     |   |
| Se<br>Int                                                     | extiende<br>emos, pu                           | el present<br>iblicada en                                                 | te certific<br>el Diario                                         | ado en<br>Oficial             | cumplimi<br>de fecha                                             | ento d<br>20 de           | e lo dis<br>Dicient            | puesto en<br>Ire de 199                                    | la Resoluc<br>3 y sus m                | ión Ex. Nº<br>dificacion                           | 6509, i<br>es post        | del Servik<br>eriores.                                            | io de li                 | mpuesto                      | 05                                           |                                                                                                    |     |   |
|                                                               |                                                |                                                                           |                                                                  |                               |                                                                  |                           |                                |                                                            |                                        |                                                    |                           |                                                                   |                          |                              |                                              | #<br>+                                                                                                    | - ( | 3 |
|                                                               |                                                |                                                                           |                                                                  |                               |                                                                  |                           |                                |                                                            |                                        |                                                    |                           |                                                                   |                          |                              |                                              |                                                                                                    |     |   |

En Chrome, el sistema te permite descargar (1), imprimir (2) y hacer zoom (3) del archivo en el mismo buscador. Otros buscadores, pueden tener distintos iconos.

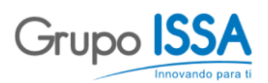

### 4.0 ¿Cómo pido vacaciones?

Navega a la pestaña Solicitud de Vacaciones (1):

|                |               |           |            |           |          |            |             |                 |                     | $\sim$   |       |                                |                            |                            |                       |
|----------------|---------------|-----------|------------|-----------|----------|------------|-------------|-----------------|---------------------|----------|-------|--------------------------------|----------------------------|----------------------------|-----------------------|
| Antecedentes   | Detalle de Pa | gos Ce    | rtificados | Certifica | ado Anua | al de Rent | a Solicituc | l de Vacaciones | Dates Colaboradores | (1)      | Datos | Ingreso Supervisores Ausencias | Ingreso Valores Supervisor | Autorizacion de Vacaciones | Solicitud de Anticipo |
|                |               |           |            |           |          |            |             |                 |                     | $\smile$ |       |                                |                            |                            |                       |
| SOLICITUD VACA | ACIONES - ING | RESO PORT | AL         |           |          |            |             |                 |                     |          |       |                                |                            |                            |                       |
| Agregar Edit   | ar Cartola    |           |            |           |          |            |             |                 |                     |          |       |                                |                            |                            |                       |
| Movimiento     |               | Inicio    | Término    | Días      | Días     | Días       | Estado      |                 |                     |          |       |                                |                            |                            |                       |
|                |               |           |            | Total     | Norm.    | Prog.      |             |                 |                     |          |       |                                |                            |                            |                       |
|                |               |           |            |           |          |            |             |                 |                     |          |       |                                |                            |                            |                       |
|                |               |           |            |           |          |            |             |                 |                     |          |       |                                |                            |                            |                       |

Has clic en Agregar, el sistema te presentará la siguiente pestaña que tienes que completar:

| icitud Vacaciones - In | greso Portal       |   | K<br>K        |
|------------------------|--------------------|---|---------------|
| Rut                    | Nombre             |   |               |
| Codigo Alta            | 1 - 15-01-2018     |   | Cerrar Grabar |
| Tipo Movimiento        | Vacaciones Tomadas | • |               |
| Fecha Ingreso          |                    |   |               |
| Fecha Término          |                    |   |               |
| Días Total             | 0                  |   |               |
| Días Normales          | 0                  |   |               |
| Días Progresivos       | 0                  |   |               |
| Estado                 | Ingresado          |   |               |
|                        |                    |   |               |
|                        |                    |   |               |

Código Alta: Corresponde a la fecha de inicio de tu contrato, este dato es muy importante si has trabajado más de una vez con la compañía. Por defecto, siempre estará seleccionada tu última alta.

Tipo Movimiento: Es por defecto Vacaciones Tomadas.

Fecha Ingreso: Cuando quieres que comiencen tus vacaciones.

Fecha Término: Cuando quieres que terminen tus vacaciones.

Días Total: El sistema calcula automaticamente cuantos días estás pidiendo.

Días Normales: Puedes especificar cuantos días normales quieres utilizar.

Días Progresivos: Puedes especificar cuantos días progresivos quieres utilizar.

Estado: Por defecto, el estado inicia en Ingresado.

**Importante**: No te olvides de **Grabar** tu solicitud. Si, realisaste la operación correctamente, verás que tu solicitud aparece en el listado de la siguiente manera:

| Movimiento         | Inicio     | Término    | Días<br>Total | Días<br>Norm. | Días<br>Prog. | Estado    |  |
|--------------------|------------|------------|---------------|---------------|---------------|-----------|--|
|                    |            |            |               |               |               |           |  |
| Vacaciones Tomadas | 01-08-2019 | 18-08-2019 | 11            | 11            | 0             | Ingresado |  |

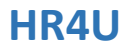

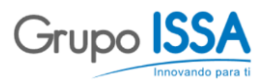

Si necesitas Editar tu solicitud, simplemente has clic en el botón para hacer las modificaciones pertinentes. Has clic en Cartola para ver cuantos días de vacaciones te corresponden:

|                                                                                                    |                                               |                                                                                             | :              | 30 d          | e Juli        | o de 201        | 19           |              |                    |               |               |
|----------------------------------------------------------------------------------------------------|-----------------------------------------------|---------------------------------------------------------------------------------------------|----------------|---------------|---------------|-----------------|--------------|--------------|--------------------|---------------|---------------|
| Nombre<br>RUT<br>Fecha Ingress<br>Fecha Baja<br>Fecha Corpor<br>Meses Otros I<br>Certificado Pr<br>Tipo Emplead | o<br>ativa<br>Empleadores<br>rogresivos<br>lo | :<br>:<br>:<br>:<br>:<br>:<br>:<br>:<br>:<br>:<br>:<br>:<br>:<br>:<br>:<br>:<br>:<br>:<br>: | os 0           |               |               |                 |              |              |                    |               |               |
|                                                                                                    | ſ                                             | Días Ganados                                                                                |                |               |               |                 |              | Días Tomados |                    |               |               |
| Fecha Inicio                                                                                                    | Fecha Fin                                     | Descripción                                                                                 | Días<br>Normal | Días<br>Prog. | Días<br>Total | Fecha<br>Inicio | Fecha Fin    | Descripción  | Días I<br>Normal P | Días<br>Prog. | Días<br>Total |
| 15-01-2018                                                                                                    | 14-01-2019                                    | Abono Periodo                                                                               | 15,00          | 0,00          | 15,00         |                 |              |              |                    |               |               |
| Total Días Ga                                                                                                   | nados                                         |                                                                                             | 15,00          | 0,00          | 15,00         | Total Días T    | omados       |              | 0,00               | 0,00          | 0,00          |
|                                                                                                    |                                               |                                                                                             |                |               |               | Saldo Días      | Vacacione    | 25           | 15,00              | 0,00          | 15,00         |
| 15-01-2019                                                                                                    | 30-07-2019                                    | Días Proporcional                                                                           | 8,17           | 0,00          | 8,17          | Saldo Días      | con Proporci | ionales      | 23,17              | 0,00          | 23,17         |
|                                                                                                    |                                               |                                                                                             |                | SAM           | SONITE        |                 |              |              |                    |               |               |
|                                                                                                    |                                               |                                                                                             |                | JAN           | John          | CHILE S.A.      |              |              |                    |               |               |

Cuando haces la solicitud de vacaciones un email automatico es enviado a tu supervisor para que la revise. Recibirás un email automático cuando el la responda.

También podrás revisar en el portal:

| Movimiento         | Inicio     | Término    | Días<br>Total | Días<br>Norm. | Días<br>Prog. | Estado    |             |
|--------------------|------------|------------|---------------|---------------|---------------|-----------|-------------|
|                    |            |            |               |               |               |           |             |
| Vacaciones Tomadas | 01-08-2019 | 18-08-2019 | 11            | 11            | 0             | Aprobado  | Comprobante |
| Vacaciones Tomadas | 01-08-2019 | 18-08-2019 | 11            | 11            | 0             | Rechazado |             |

Si lo necesitas puedes ver, descargar e imprimir un Comprobante de tu solicitud aprobada:

| Fecha Solicitud                                                                   |                                       |                                                                                                |                                                                                           |                                                             |
|-----------------------------------------------------------------------------------|---------------------------------------|------------------------------------------------------------------------------------------------|-------------------------------------------------------------------------------------------|-------------------------------------------------------------|
| Nombre Emplead                                                                    | lo :                                  | and according to a                                                                             |                                                                                           |                                                             |
| RUT                                                                               |                                       |                                                                                                |                                                                                           |                                                             |
| Cargo                                                                             | :                                     | C 1960.                                                                                        |                                                                                           |                                                             |
| Centro Costo                                                                      | :                                     |                                                                                                |                                                                                           |                                                             |
| Tipo Empleado                                                                     | the second                            |                                                                                                |                                                                                           |                                                             |
| Solicito autorizaci<br>01 de Agosto de 2                                          | ión para hacer us<br>2019 hasta el 18 | o de <b>11 día(s) hábil</b><br>de Agosto de 2019 ar<br>Saldo Inicial                           | es (s) de Feriado Lega<br>nbas fechas inclusive.<br>Solicitados                           | al, a contar del día<br>Saldo Final                         |
| Solicito autorizaci<br>01 de Agosto de 2<br>Normales                              | ión para hacer us<br>2019 hasta el 18 | o de <b>11 día(s) hábil</b><br>de Agosto de 2019 ar<br>Saldo Inicial<br>15,00                  | es (s) de Feriado Lega<br>nbas fechas inclusive.<br>Solicitados<br>11,00                  | al, a contar del día<br>Saldo Final<br>4,00                 |
| Solicito autorizaci<br>01 de Agosto de 2<br>Normales<br>Progresivos               | ión para hacer us<br>2019 hasta el 18 | o de <b>11 día(s) hábil</b><br>de Agosto de 2019 ar<br>Saldo Inicial<br>15,00<br>0,00          | es (s) de Feriado Lega<br>nbas fechas Inclusive.<br>Solicitados<br>11,00<br>0,00          | al, a contar del día<br>Saldo Final<br>4,00<br>0,00         |
| Solicito autorizaci<br>D1 de Agosto de 2<br>Normales<br>Progresivos<br>Total Dias | ión para hacer us<br>2019 hasta el 18 | o de <b>11 día(s) hábil</b><br>de Agosto de 2019 ar<br>Saldo Inicial<br>15,00<br>0,00<br>15,00 | es (s) de Feriado Lega<br>nbas fechas inclusive.<br>Solicitados<br>11,00<br>0,00<br>11,00 | al, a contar del día<br>Saldo Final<br>4,00<br>0,00<br>4,00 |

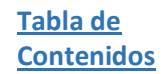

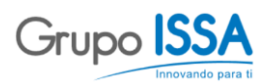

## 5.0 ¿Cómo puedo solictar un anticipo?

Navega a la pestaña Solicitud de Anticipo (1).

| Antecedentes | Detalle de Pago:           | Certificados | Certificado Anual de Renta | Solicitud de Vacaciones | Datos Colaboradores | Modificar Datos | Ingreso Supervisores Ausencias | Ingreso Valores Supervisor | 1 Solicitud de Anticipo |
|--------------|----------------------------|--------------|----------------------------|-------------------------|---------------------|-----------------|--------------------------------|----------------------------|-------------------------|
| FILTRO SOLIC | TUD ANTICIPO - IN<br>Jitar | RESO         |                            |                         |                     |                 |                                |                            | Ŭ                       |
| CodigoAlta   | monto es                   | tado         |                            |                         |                     |                 |                                |                            |                         |
|              |                            |              |                            |                         |                     |                 |                                |                            |                         |

Has clic en Agregar y rellena los datos siguientes:

| Rut            | No             | ombre |  |               |  |
|----------------|----------------|-------|--|---------------|--|
|                |                |       |  | Cerrar Grabar |  |
| Codigo Alta    | 1 - 02-11-1999 | Ŧ     |  |               |  |
| Fecha Ingreso  | 01-08-2019     |       |  |               |  |
| Fecha Término  |                |       |  |               |  |
| Monto          | 0              |       |  |               |  |
| Monto Anterior | 0              |       |  |               |  |
| Estado         | Ingresado      |       |  |               |  |

Código Alta: Corresponde a la fecha de inicio de tu contrato, este dato es muy importante si has trabajado más de una vez con la compañía. Por defecto, siempre estará seleccionada tu última alta.

Fecha Ingreso: Cuando quieres que comiencen a ser procesada tu solicitud.

Fecha Término: Cuando quieres que termine de ser tomada en cuenta tu solicitud. Esta celda puede quedar abierta si deseas que el anticipo sea el mismo todos los meses.

Días Total: El sistema calcula automaticamente cuantos días estás pidiendo.

Monto: La cantidad de dinero que quieres recibir anticipadamente, si el monto que deseas no está permitido, el sistema te lo indicará con una venta emergente.

| SOLICITUD ANTICIPO                    |
|---------------------------------------|
| Valor del anticipo debe estar entre y |
| ок                                    |

Monto Anterior: Es una referencia que te presentará el sistema por defecto.

Estado: Por defecto aparecerá como ingresado.

| <u>Tabla de</u> |
|-----------------|
| Contenidos      |

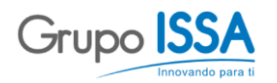

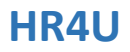

#### <u>Por ejemplo:</u>

| Anticipo solo p | ara Agosto | Anticipo por los pro> | timos 3 meses | Anticipo de Agosto e | en adelante |
|-----------------|------------|-----------------------|---------------|----------------------|-------------|
| Fecha Ingreso   | 01-08-2019 | Fecha Ingreso         | 01-08-2019    | Fecha Ingreso        | 01-08-2019  |
| Fecha Término   | 31-08-2019 | Fecha Término         | 31-10-2019    | Fecha Término        |             |

Si el proceso de Quincena ya está cerrado, el sistema te informará con una ventana emergente como esta:

| SOLICITUD ANTICIPO                                                                                                    |
|----------------------------------------------------------------------------------------------------|
| El Proceso de Quincena para este mes esta cerrado, por defecto su pago será informado para el mes siguiente.<br>Gracias |
| OK                                                                                                    |

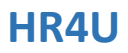

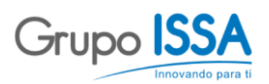

## 6.0 Las pestañas para Supervisores

El portal tiene ciertas pestañas que son exclusivas para supervisores. A continuación, te presentaremos cada una de ellas y sus utilidades.

#### 6.1 Datos Colaboradores

En esta pestaña (1), podrás ver a todos los miembros de tu equipo. Puedes filtrar (2) la tabla por Nombre, Apellidos, Fecha de Ingreso e incluso por el Puesto o cargo que ejerza el empleado.

| Antecedente         | es Det              | ille de Pagos | Certificados     | Certificado Anual de Renta | Solicitud de Vacaciones | Datos Colaboradores | 1 Datos | Ingreso Supervisores Ausencias | Ingreso Valores Supervisor | Autorizacion de Vacaciones | Solicitud de Anticipo |
|---------------------|---------------------|---------------|------------------|----------------------------|-------------------------|---------------------|---------|--------------------------------|----------------------------|----------------------------|-----------------------|
| Apellido<br>Paterno | Apellido<br>Materno | Nombre        | Fecha<br>Ingreso | Glosa Puesto               |                         | 1                   |         |                                |                            |                            |                       |
|                     |                     |               |                  |                            |                         | (                   | 2       |                                |                            |                            |                       |
| _                   | -                   |               |                  |                            |                         |                     | -       |                                |                            |                            |                       |
|                     | -                   | _             |                  |                            |                         |                     |         |                                |                            |                            |                       |
| _                   | -                   |               |                  | and the second second      |                         |                     | 3       |                                |                            |                            |                       |
| -                   | -                   |               |                  |                            |                         |                     |         |                                |                            |                            |                       |
| -                   | -                   |               |                  |                            |                         |                     |         |                                |                            |                            |                       |

Si haces doble clic en un empleado (**3**), el sistema te presentará una ventana emergente en la cual podrás revisar las liquidaciones y las vacaciones de dicho empleado.

| Rut           |            | Nomi     | )re            |                 |                      | Cerrar |          | Rut                   |         |
|---------------|------------|----------|----------------|-----------------|----------------------|--------|----------|-----------------------|---------|
| Liquidaciones | Vacaciones |          |                |                 |                      |        |          | Liquidaciones Vac     | aciones |
| Liquidació    | n Portal   |          |                |                 |                      |        |          | Filtro Ficha Va       | cacio   |
| Periodo       | Sueldo     | Quincena | Anexo Comisión | Liquidación Pdf | Detalle de<br>Ventas |        |          | nombre                |         |
|               |            |          |                |                 |                      |        |          |                       | _       |
| Enero 2018    |            |          |                |                 |                      | 1      |          | Cartola de Vacaciones |         |
| Febrero 2018  |            |          |                |                 |                      |        |          |                       |         |
| faros 2018    |            |          |                |                 |                      |        |          |                       |         |
| ibril 2018    |            |          |                | -               |                      |        |          |                       |         |
| Mayo 2018     |            |          |                |                 |                      |        |          |                       |         |
| Junio 2018    |            |          |                |                 |                      |        |          |                       |         |
| Julie 2018    |            |          |                |                 |                      |        |          |                       |         |
| Agosto 2018   |            |          |                |                 |                      |        |          |                       |         |
|               |            |          |                |                 |                      |        | 1 Arrest |                       |         |

| Liquidaciones Vacas   | iones          |       | Certar |
|-----------------------|----------------|-------|--------|
| Filtro Ficha Vad      | aciones Superv | sor   |        |
| nombre                |                | Saldo |        |
| Cartola de Vacaciones | Ver Cartola    | 18,79 |        |
|                       |                |       |        |
|                       |                |       |        |
|                       |                |       |        |
|                       |                |       |        |

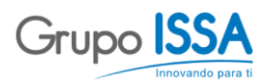

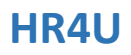

#### 6.2 ¿Cómo puedo ingresar ausencias en el sistema?

Navega a la pestaña Ingreso Supervisores Ausencias (1), busca al empleado con el que quieres trabajar en el listado presentado (3) o, también puedes filtrar (2) por Rut, Apellidos, Nombre, Codigo del Puesto y el Puesto.

| Antecedente | es De               | etalle de Pagos     | Certificados | Certificado | Anual de Renta | Solicitud de Vacaciones  | Datos Colaboradores | Modificar Datos | Ingreso Supervisores Ausencias | - Ingress Volores Super riser | 1 acion de Vacaciones | Solicitud de Anticipo |
|-------------|---------------------|---------------------|--------------|-------------|----------------|--------------------------|---------------------|-----------------|--------------------------------|-------------------------------|-----------------------|-----------------------|
| Editar      |                     |                     |              |             |                |                          |                     |                 |                                |                               | Ŭ                     |                       |
| Rut         | Apellido<br>Paterno | Apellido<br>Materno | Nombre       | Cod. Puesto | Glosa Puesto   |                          |                     | (               |                                |                               |                       |                       |
|             |                     |                     |              |             |                |                          |                     |                 | 2)                             |                               |                       |                       |
| -           |                     |                     |              |             |                |                          |                     |                 |                                |                               |                       |                       |
|             |                     |                     |              |             |                |                          |                     |                 |                                |                               |                       |                       |
| -           | -                   | -                   |              |             |                | -                        |                     | 6               |                                |                               |                       |                       |
| -           | -                   |                     | -            |             |                |                          |                     | (               | 3)                             |                               |                       |                       |
| -           | -                   |                     |              |             |                | service is not as an     |                     |                 |                                |                               |                       |                       |
|             | -                   |                     | 1000         |             |                |                          |                     |                 |                                |                               |                       |                       |
|             | -                   | 10000               |              |             |                | service a service second |                     |                 |                                |                               |                       |                       |
|             |                     | -                   |              |             |                |                          |                     |                 |                                |                               |                       |                       |

Selecciona al empleado y has clic en <mark>Editar</mark> o simplemente has dos clics en el empleado mismo. El sistema abrirá la siguiente pestaña emergente:

| Rut                  | N                         | lombre       |                  |      |        |        |
|----------------------|---------------------------|--------------|------------------|------|--------|--------|
|                      |                           |              |                  |      |        | Cerrar |
| Ausencias            |                           |              |                  |      |        |        |
| Agregar E            | ditar Alta [1] 15-01-2018 | *            |                  |      |        |        |
| Código<br>Ausentismo | Tipo Ausentismo           | Fecha Inicio | Fecha<br>Término | Días | Estado |        |
|                      |                           |              |                  |      |        |        |
|                      |                           |              |                  |      |        |        |
|                      |                           |              |                  |      |        |        |
|                      |                           |              |                  |      |        |        |
|                      |                           |              |                  |      |        |        |
|                      |                           |              |                  |      |        |        |
|                      |                           |              |                  |      |        |        |
|                      |                           |              |                  |      |        |        |

En esta ventana verás el listado de ausencias de tu empleado, podrás Editar y Agregar ausencias cuando sea necesario.

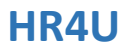

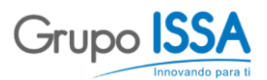

Al hacer clic en Agregar el sistema te presentará la siguiente ventana, recuerda que los campos en celeste son obligatorios:

|                 |                |   | 230           |
|-----------------|----------------|---|---------------|
| Rut             | Nombre         |   |               |
|                 |                |   | Cerrar Grabar |
| Alta            | 1 - 15-01-2018 | T |               |
| Tipo Ausentismo |                | Ŧ |               |
| Fecha Ingreso   |                |   |               |
| Fecha Término   |                |   |               |
| Días            | 0              |   |               |
| Estado Item     | Ingresado      | • |               |

Alta: Corresponde a la fecha de inicio del contrato. Algunos empleados pueden tener más de un alta y es necesario que escojas la vigente.

Tipo Ausentismo: Se refiere a la razón de la ausencia, este campo es muy importante porque puede modificar el cálculo de nómina. Las opciones que puedes elegir son las siguientes:

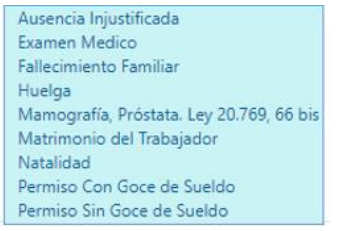

Fecha Ingreso: Cuando comienza la ausencia.

Fecha Término: Cuando termina la ausencia.

Día: El sistema calcula automaticamente cuantos días el empleado estuvo ausente.

Estado Item: Por defecto está siempre Ingresado.

Una vez que haces clic en Grabar, el sistema te informará que la ausencia ha sido procesada:

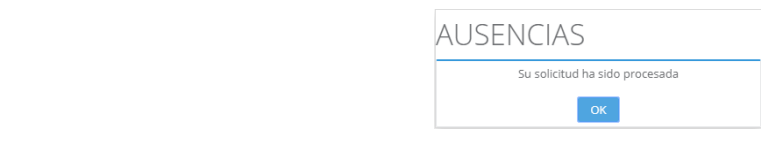

Haz clic en <mark>OK</mark> y luego en <mark>Cerrar</mark>.

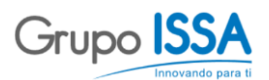

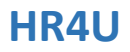

Verás que la tabla se ha actualizado, si deseas modificar esta ausencia simplemente, seleccionala y haz clic en Editar:

| Código<br>Ausentismo | Tipo Ausentismo        | Fecha Inicio | Fecha<br>Término | Días | Estado    |
|----------------------|------------------------|--------------|------------------|------|-----------|
|                      |                        |              |                  |      |           |
| AI                   | Ausencia Injustificada | 31-07-2019   | 01-08-2019       | 2.0  | Procesado |

Importante, al grabar una ausencia se genera un email automático a tu Supervisor, el podrá aceptar o rechazar la ausencia ingresada. Tu no podrás eliminar una ausencia ingresada, en caso de error, te recomendamos contactar con tu supervisor de inmediato.

#### 6.3 ¿Cómo puedo ingresar días extras en el sistema?

Navega a la pestaña Ingreso Valores Supervisor (1), busca al empleado con el que quieres trabajar en el listado presentado (3) o, también puedes filtrar (2) por Rut, Apellidos, Nombre, Codigo del Puesto y el Puesto.

| Antecedent     | tes Detaile d                                                                                                    | le Pagos Certi   | ficados Certificado Anual de                                                                                                    | Renta            | Solicitud de Vacaciones | Datos Colaboradores                                                                                                    | Modificar                  | Datos                  | Ingreso Supervisores Ausencias | Ingreso Valores Supervisor | Autorización de Vacaciones | 1 Id de Anticipo |
|----------------|----------------------------------------------------------------------------------------------------|------------------|----------------------------------------------------------------------------------------------------|------------------|-------------------------|----------------------------------------------------------------------------------------------------|----------------------------|------------------------|--------------------------------|----------------------------|----------------------------|------------------|
| Grabar         | Periodo Pago                                                                                                    | Julio 2019       | ٠                                                                                                    |                  |                         | -                                                                                                    |                            |                        | -                              |                            |                            |                  |
| Rut            | Apellido Paterno                                                                                                    | Apellido Materno | Nombre                                                                                                    | Codigo<br>Puesto | Glosa Puesto            | D                                                                                                    | Días Trabajador<br>Yartime | Incrementos<br>Domingo |                                |                            |                            |                  |
|                |                                                                                                    |                  |                                                                                                    |                  |                         |                                                                                                    |                            |                        |                                | -(2)                       |                            |                  |
| -              | -                                                                                                    | -                | and the second second s |                  |                         | Concernance of the local division of the local division of the loc | 4                          |                        |                                | $\bigcirc$                 |                            |                  |
| and the second |                                                                                                    |                  |                                                                                                    |                  |                         | A REAL PROPERTY AND INCOME.                                                                                                    |                            |                        |                                |                            |                            |                  |
| 1000           |                                                                                                    |                  |                                                                                                    |                  |                         | the second second second                                                                                                    |                            |                        |                                |                            |                            |                  |
| THE OWNER.     | - and the second second s |                  |                                                                                                    |                  |                         | Contract of the local                                                                                                    |                            |                        | 2                              | $\frown$                   |                            |                  |
| 1000           |                                                                                                    |                  | concentration of the local distance of the local distance of the l |                  |                         | the state of the state of the s |                            |                        |                                | (3)                        |                            |                  |
| 100            | -                                                                                                    |                  |                                                                                                    |                  |                         | second second second second                                                                                                    |                            |                        |                                |                            |                            |                  |
| 1000           |                                                                                                    |                  |                                                                                                    |                  |                         | A REPORT OF A REPORT OF                                                                                                    |                            |                        |                                |                            |                            |                  |
| 1000           | -                                                                                                    |                  |                                                                                                    |                  |                         | A DECISION OF TAXABLE PARTY.                                                                                                    |                            |                        |                                |                            |                            |                  |
|                |                                                                                                    |                  |                                                                                                    |                  |                         |                                                                                                    |                            |                        |                                |                            |                            |                  |
| 5              |                                                                                                    |                  |                                                                                                    |                  |                         | t                                                                                                    | 4                          | $\mathbf{D}$           | 5                              |                            |                            |                  |

Para agregar Días par un trabajador Partime o Incrementos Domingo, simplemente haz clic en la columna (4) en que quieres rellenar información e ingresa el número de días.

En la imagen puedes ver que en la primera línea, le estamos ingresando un día Partime a ese empleado, y en la cuarta linea ingresamos 2 domingos para ese otro empleado.

Una vez ingresado los días no te olvides de Grabar (5).

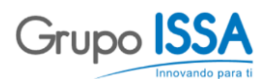

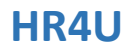

#### 6.4 ¿Cómo puedo aprobar vacaciones?

Navega a la pestaña Autorizaión de Vacaciones (1), busca las solicitudes ingresadas (recuerda que puedes filtrar por Estado).

|                |                    |              |                            |          |               |            |          |          |                 |                   |                | $\sim$ |   |                    |            |             |   |
|----------------|--------------------|--------------|----------------------------|----------|---------------|------------|----------|----------|-----------------|-------------------|----------------|--------|---|--------------------|------------|-------------|---|
| Antecedentes   | Detalle de Pagos   | Certificados | Certificado Anual de Renta | Solicitu | d de Vacacion | es Dato    | s Colabo | oradores | Modificar Datos | Ingreso Superviso | ores Ausencias | 1      | ) | <br>utorizacion de | Vacaciones | Solicitud d | 4 |
| SOLICITUD VACA | ACIONES - AUTORIZA | CION         |                            |          |               |            |          |          |                 |                   |                | $\sim$ |   |                    |            |             |   |
| Editar         |                    |              |                            |          |               |            |          |          |                 |                   |                |        |   |                    |            |             |   |
| RUT            | Apellido 1         | Apellido 2   | Nombres                    |          | Inicio        | Término    | Días     | Estado   |                 |                   |                |        |   |                    |            |             |   |
|                |                    |              |                            |          |               |            |          |          |                 |                   |                |        |   |                    |            |             |   |
|                |                    |              |                            |          | 21-01-2019    | 01-02-2019 | 10.0     | Apro     | bado            |                   |                |        |   |                    |            |             |   |
|                |                    |              |                            |          | 12-04-2019    | 18-04-2019 | 5.0      | Apro     | bado            |                   |                |        |   |                    |            |             |   |
|                |                    | -            |                            |          | 01-08-2019    | 18-08-2019 | 11.0     | Ingre    | esado           |                   |                |        |   |                    |            |             |   |
|                |                    |              |                            |          | 01-08-2019    | 18-08-2019 | 11.0     | Ingre    | esado           |                   |                |        |   |                    |            |             |   |

Selecciona la solicitud con la que quieres trabajar y haz clic en Editar o has doble clic en la solicitud. El sistema te presentará la siguiente ventana:

| Rut              |                    | Nombre |       |              |
|------------------|--------------------|--------|-------|--------------|
|                  |                    |        | Aprot | oar Rechazar |
| Supervisado      |                    |        |       |              |
| Codigo Alta      | 1 - 15-01-2018     | *      |       |              |
| Tipo Movimiento  | Vacaciones Tomadas | ٠      |       |              |
| Fecha Ingreso    | 01-08-2019         |        |       |              |
| Fecha Término    | 18-08-2019         |        |       |              |
| Días Total       | 11                 |        |       |              |
| Dias Normales    | 11                 |        |       |              |
| Dias Progresivos | 0                  |        |       |              |
| Contra da        | to see to          |        |       |              |

Esta ventana te da la opción (arriba a la derecha) de <mark>Aprobar</mark> o Rechazar la solicitud. Nota que al hacer clic en aprobar/rechazar el sistema tardará unos segundos y se actualizará la tabla.

| Estado    |
|-----------|
|           |
| Aprobado  |
| Aprobado  |
| Aprobado  |
| Rechazado |

Además el sistema enviará un correo electrónico automaticamente al empleado para informarle tu decisión.

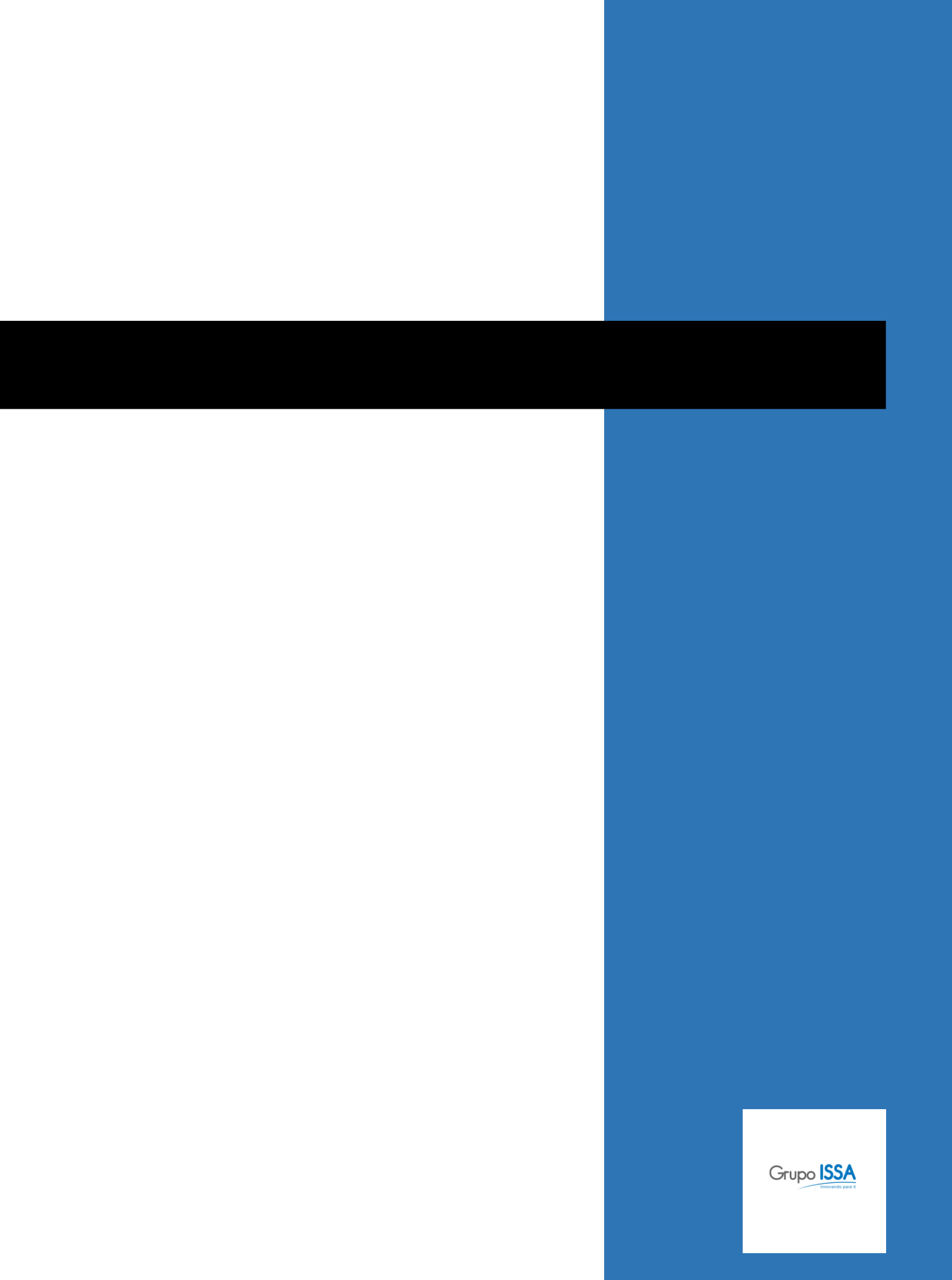